# Hilfe

#### Dokumente

Als Mitglied eines Fachausschusses haben Sie Zugriff auf interne Dokumente.

So können Sie zum Beispiel Dokumente ansehen, neue anlegen oder sich über Änderungen bestehender Dokumente und Ordner informieren lassen.

| Ausbildung                                                                                                    | Dokumente                            |                                           |                                          |
|----------------------------------------------------------------------------------------------------|--------------------------------------|-------------------------------------------|------------------------------------------|
| Mitgliederservice                                                                                                    | Ordner Tools Hilfe                   |                                           |                                          |
| Fachinformationen                                                                                                    | Dokument Exchange     Eachausschüsse |                                           | Filtern auf:                             |
| Termine                                                                                                    | <ul> <li></li></ul>                  | A D Formulare                             | Grösse Bearbeitet 🔶<br>841 KB 27.08.2009 |
| Startseite<br>Kurse und Prüfungen<br>Strahlenschutz<br>Zertifizierung<br>Arbeitskreise<br>Fachausschüsse<br>Dienste<br>Normung<br>Nachwuchsarbeit | <ul> <li></li></ul>                  | FA-Sitzungen<br>Mitglieder und Gäste FA D | 17 MB 14.10.2009<br>48 KB 23.10.2008     |
| Stellenmarkt                                                                                                    |                                      |                                           |                                          |

#### Dokumente ansehen

• Um ein Dokument zu öffnen, klicken Sie doppelt auf die entsprechende Datei.

| Name       Grösse       Bearbeitet         10. Sitzung 071128       15 MB 22.10.2008         11. Sitzung 081127       1 MB 14.10.2009         12. Sitzung 091118       298 KB 14.10.2009         Wie soll Firefox mit dieser Datei verfahren?         Offnen mit       Adobe Acrobat 9.3 (Standard)         Datei speichern         Eür Dateien dieses Typs immer diese Aktion ausführen                                                                                                    |                                                                                   | riitein auri                          | Öffnen von DGZfP_UABDS_UACT_091117Organisation.pdf                                                                                                    |
|----------------------------------------------------------------------------------------------------|-----------------------------------------------------------------------------------|---------------------------------------|----------------------------------------------------------------------------------------------------|
| Image: Strang 091118       298 KB 14.10.2009         Image: Strang 091118       298 KB 14.10.2009         Image: Strang 091118       Strang 091118         Image: Strang 091118       Strang 091118 | Name<br>10. Sitzung 071128<br>11. Sitzung 081127<br>10. Sitzung 081110            | Grösse Bearbeitet                     | Sie möchten folgende Datei herunterladen:<br>DGZfP_UABDS_UACT_091117Organisation.pdf<br>Vom Typ: PDF-Datei<br>Von: http://www.dgzfp.de<br>Wie soll Firefox mit dieser Datei verfahren? |
|                                                                                                    | <ul> <li>12. Sitzung 091118</li> <li>Hinweise Übernachtung, Abendessen</li> </ul> | 298 KB 14.10.2009<br>88 KB 14.10.2009 | Offfnen mit Adobe Acrobat 9.3 (Standard)     Datei speichern     Eür Dateien dieses Typs immer diese Aktion ausführe                                                                   |

#### Informationen zu Ordnern/Dokumenten

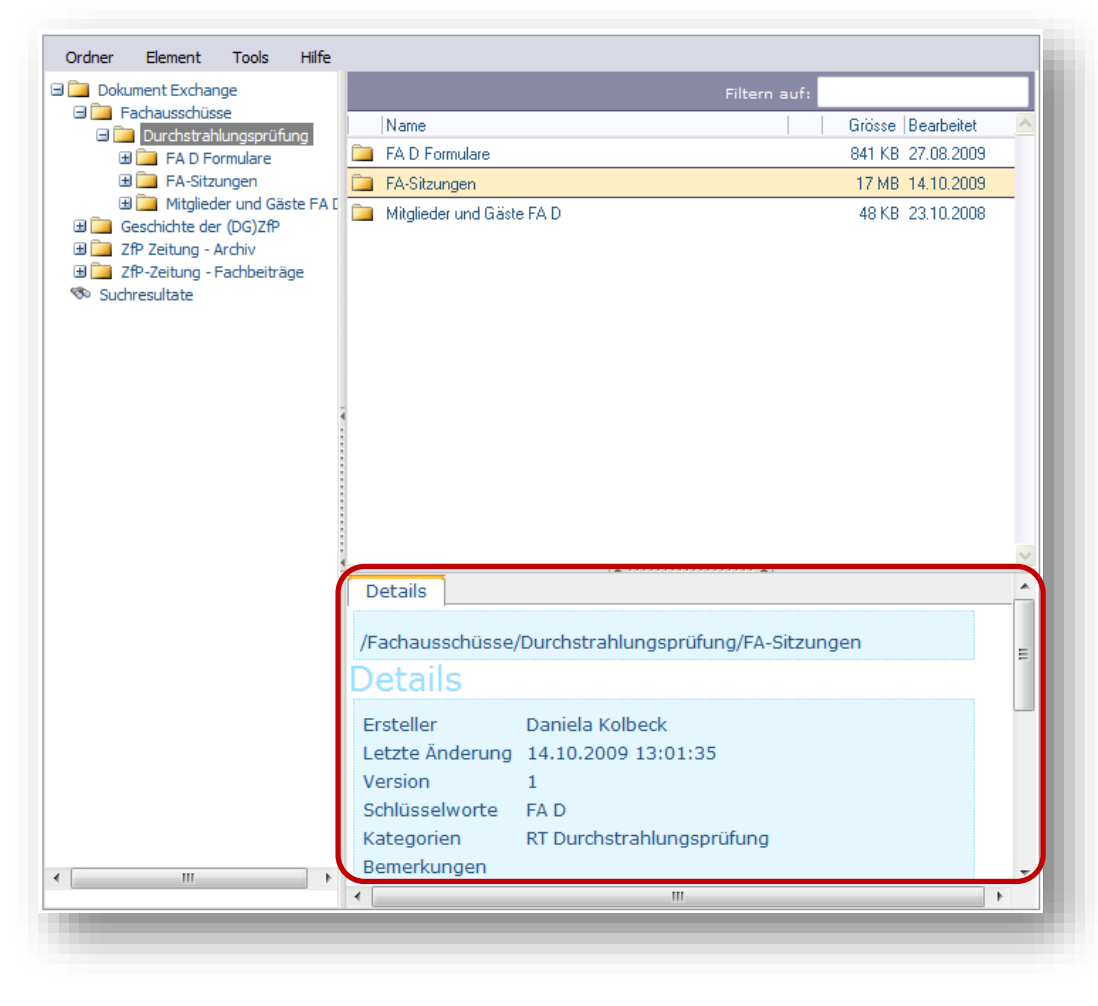

Die Informationen eines Ordners bzw. einer Datei werden nach der Auswahl im unteren Bereich "Details" angezeigt.

Neben allgemeinen Informationen wie dem Datum der letzten Änderung oder dem Ersteller der Datei, findet man auch eine Historie der einzelnen Versionen.

#### Menüleiste

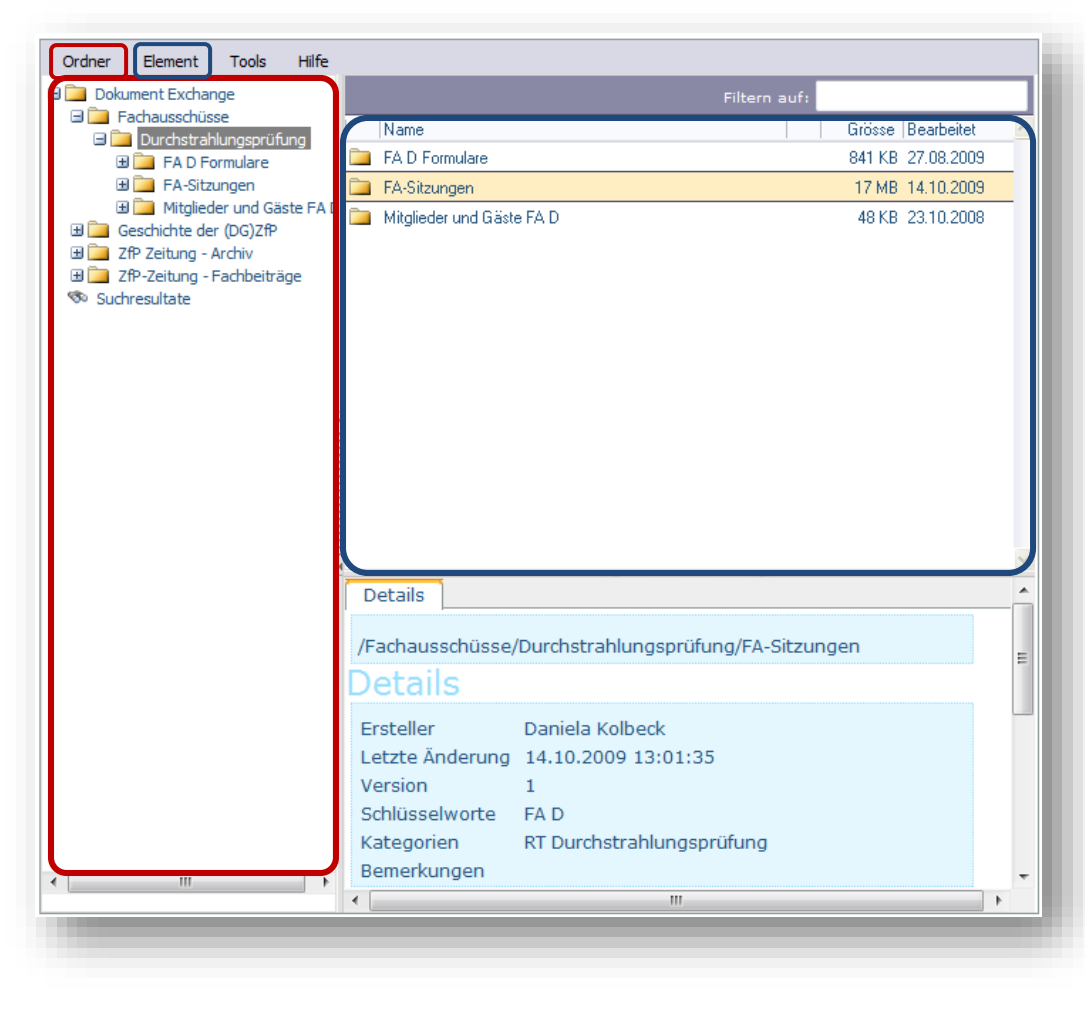

Das "**Ordner**"-Menü bezieht sich auf die Ordner in der Baumstruktur auf der linken Seite. (Im Bild links **rot** markiert)

Das "Element"-Menü bezieht sich auf die ausgewählten Elemente auf der rechten Seite. (Im Bild links blau markiert)

#### Filtern

Bei einer großen Anzahl von Dateien kann es hilfreich sein, diese nach Schlagworten zu filtern, um schnell das gewünschte Dokument zu finden.

Durch Angabe eines Filters werden nur noch die Dateien angezeigt, deren Name den Filterausdruck enthält.

| Name                                  |
|---------------------------------------|
| 📩 🔁 Hinweise Übernachtung, Abendessen |
|                                       |
|                                       |
|                                       |

#### Gesamten Ordner herunterladen

Neben dem runterladen einzelner Dateien besteht auch die Möglichkeit, den kompletten Ordner samt Inhalt als ZIP-Datei runterzuladen.

- 1. Zunächst wird im linken Bereich der entsprechende Ordner selektiert.
- 2. Anschließend wählt man im Menü "Ordner" den Eintrag "Komprimieren (ZIP) und herunterladen".
- 3. Der Ordner wird nun mit samt seinem Inhalt als ZIP-Datei heruntergeladen.

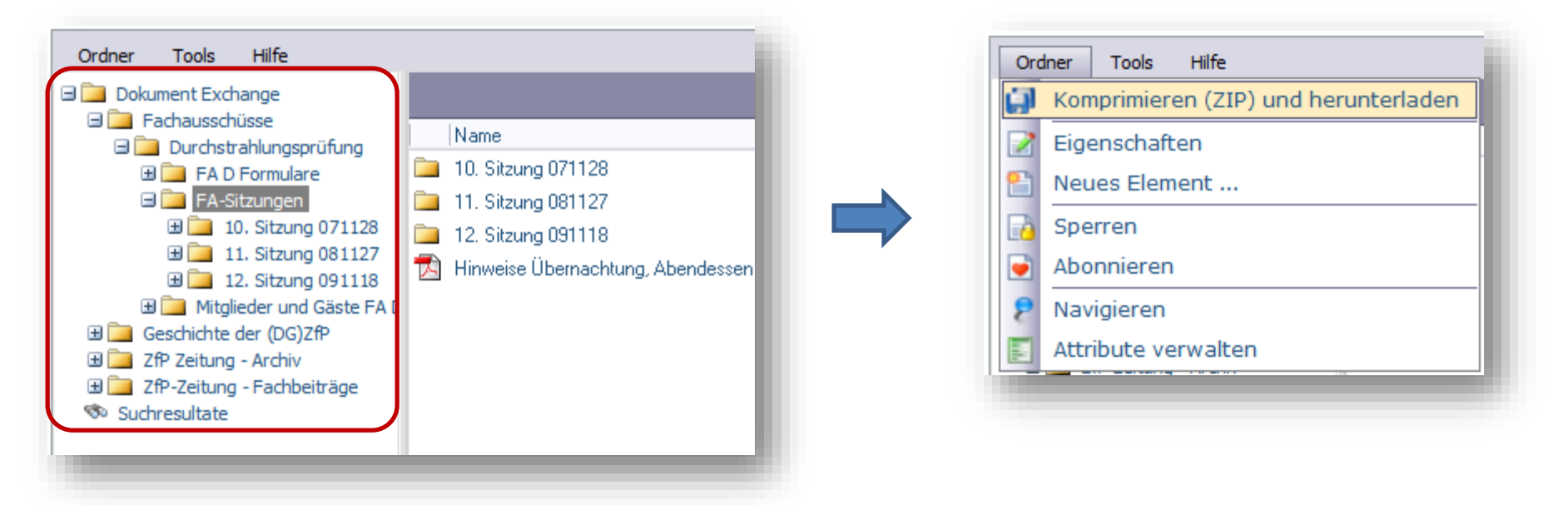

#### Abonnements

Sie können sich automatisch über Änderungen in einem bestimmten Ordner oder einem Dokument per E-Mail informieren lassen, um immer auf dem Laufenden zu bleiben.

Navigieren Sie dafür zu dem gewünschten Ordner oder der Datei, öffnen per rechten Mausklick das Kontextmenü und wählen den Punkt "Abonnieren".

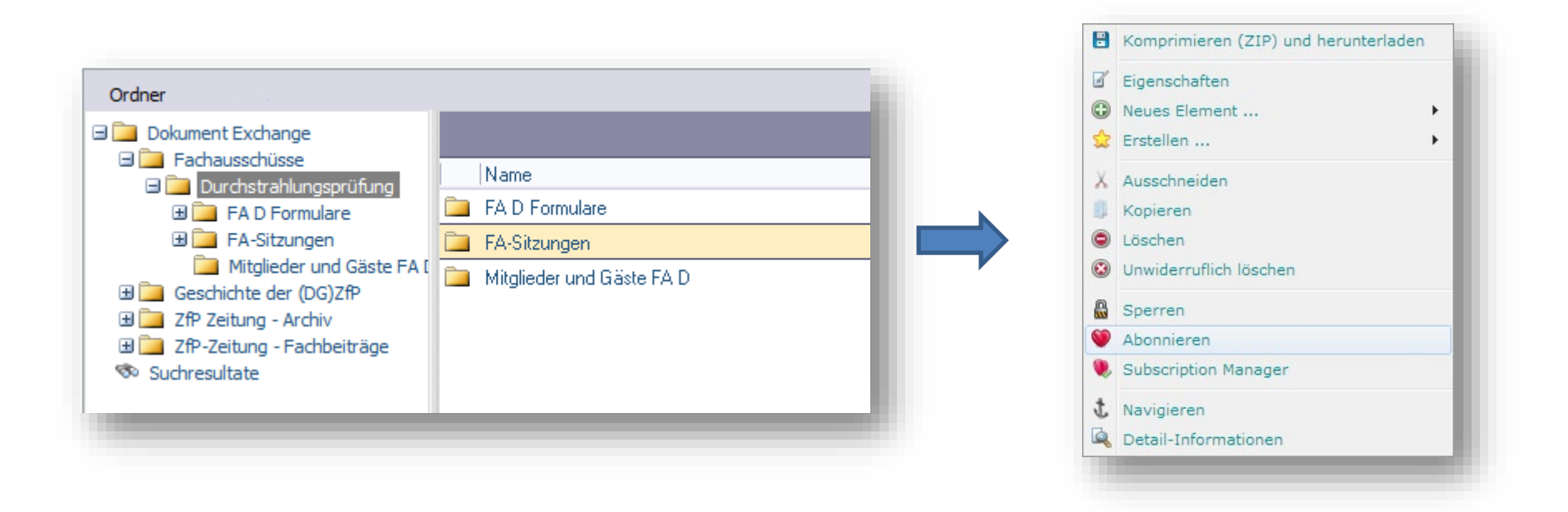

#### Abonnements

Sobald Sie mind. einen Ordner oder eine Datei abonniert haben, erscheint in der Baumstruktur auf der linken Seite ein weiterer Zweig "Abonnements", der alle Ihre abonnierten Elemente enthält.

Zusätzlich erhalten Sie täglich eine Zusammenfassung zu Ihren abonnierten Elementen per E-Mail.

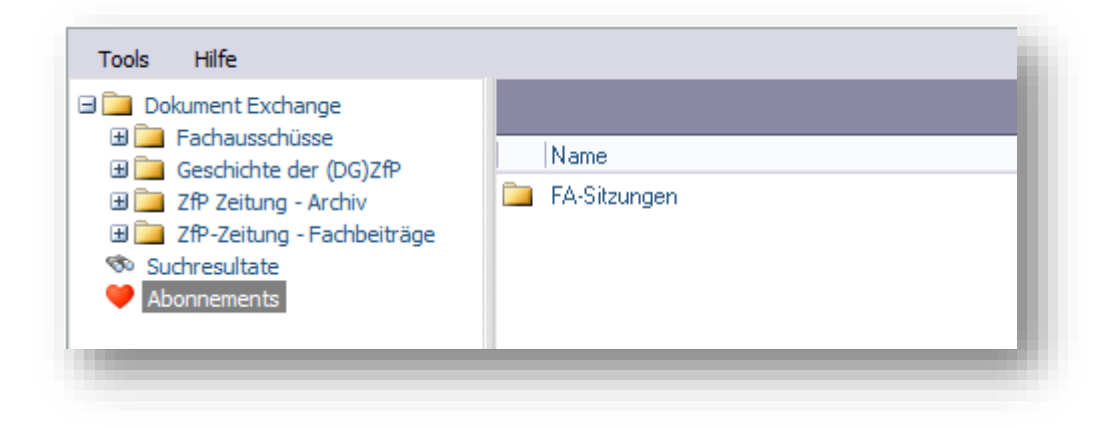

#### Abonnements beenden

Möchten Sie ein Abonnement beenden, navigieren Sie einfach zum entsprechenden Ordner, oder zur Übersicht Ihrer Abonnements.

Wählen Sie dann aus dem "Element"-Menü den Eintrag "Abonnement beenden".

Sie werden nun nicht mehr über Änderungen informiert.

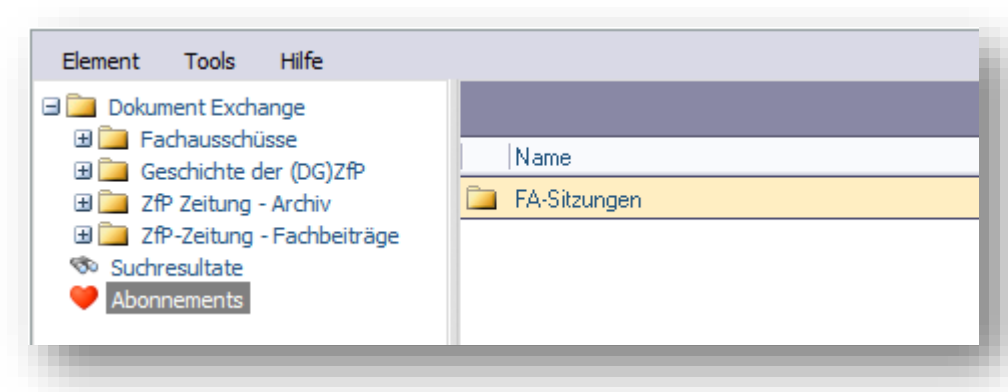

| Eler        | ment          | Tools    | Hilfe    |                   |
|-------------|---------------|----------|----------|-------------------|
| (j)         | Kom           | primiere | en (ZIP) | und herunterladen |
| 2           | Eigenschaften |          |          |                   |
| 2           | Neues Element |          |          |                   |
| - <b>¦o</b> | Auss          | schneide | en       |                   |
| ð           | Корі          | ieren    |          |                   |
|             | Löso          | chen     |          |                   |
| D           | Sper          | rren     |          |                   |
| 9           | Aboi          | nnemen   | t beend  | den               |
| 8           | Navi          | igieren  |          |                   |
|             |               |          |          |                   |

#### **Neues Element**

Um ein neues Element (also einen Ordner oder eine Datei) hinzuzufügen, navigieren Sie zu dem gewünschten Ort und wählen "Ordner" bzw. "Element" und dann "Neues Element…"

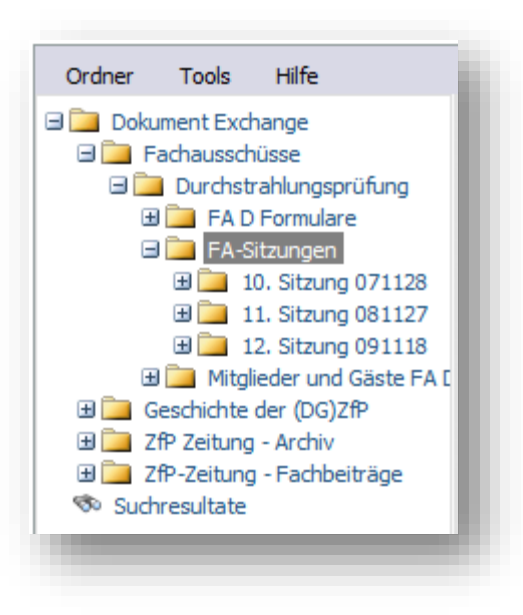

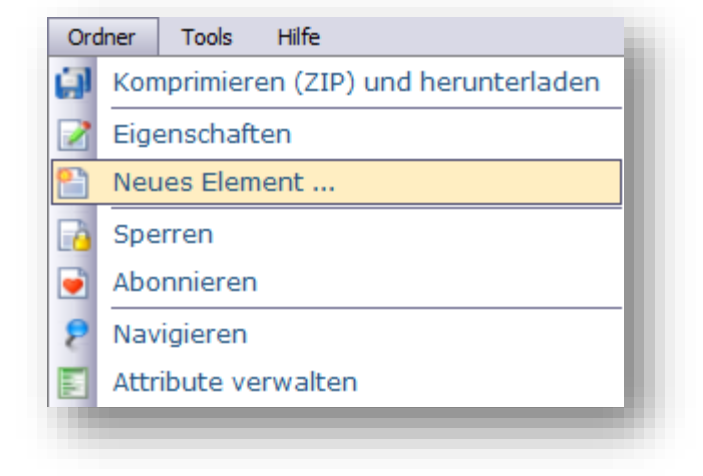

#### **Neues Element**

Zunächst wählen Sie, was für ein Element Sie hinzufügen möchten (Ordner, Datei oder Hyperlink). Wollen Sie eine neue Datei hinzufügen, können Sie die ausgewählte Datei in das dafür vorgesehene Feld ziehen. Das erfolgreiche Hochladen wird durch Angabe der 100 % bestätigt.

Ein Klick auf "Weiter" leitet den nächsten Schritt ein.

| Dokumente                                                           | Dokumente                                                           |
|---------------------------------------------------------------------|---------------------------------------------------------------------|
| Ändern: Neues Element (Unbekannt)<br>Ordner: Fachausschüsse         | Ändern: Neues Element (Unbekannt)<br>Ordner: Fachausschüsse         |
| Verzeichnis Ordner Hyperlink                                        | Verzeichnis Ordner Hyperlink                                        |
|                                                                     |                                                                     |
|                                                                     |                                                                     |
| 1                                                                   | 土                                                                   |
| Datei hier hineinziehen oder Datei-Dialog mit Klick auf Icon öffnen | Datei hier hineinziehen oder Datei-Dialog mit Klick auf Icon öffnen |
|                                                                     |                                                                     |
|                                                                     | DGZfP_Logo_oText2018.jpg 2.1 MB 100%                                |
|                                                                     |                                                                     |

#### **Neues Element**

Hier können Sie die Informationen zum jeweiligen Element anpassen und anschließend speichern.

| Informationen                                         |                                                                    |
|-------------------------------------------------------|--------------------------------------------------------------------|
| Typ: ()<br>Beschreibung: ()<br>Autor: ()              | Jpeg v<br>Logo<br>Mustermann Max                                   |
| Schlüsselworte: 1<br>Anzahl aufzubewahrende Versionen | -1                                                                 |
|                                                       |                                                                    |
| Bemerkungen: 🕦                                        |                                                                    |
|                                                       |                                                                    |
| Thumbnail: 🚯                                          | ✓ Use Thumbnail           Datei auswählen         Keine ausgewählt |
| Benutzerdefinerte Werte                               |                                                                    |
| Kategorien                                            |                                                                    |
| 8 Kategorien                                          |                                                                    |